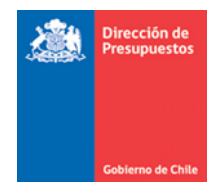

# Guía de uso Nota de Crédito y de Débito

Materia: Nota de crédito referenciadas a uno o más documentos y nota de débito Fecha : Marzo 2023

La siguiente Guía de uso complementa lo indicado en Guía N°8 Ajuste Devengo por NC, ND y Reversa, poniendo énfasis en las acciones que el usuario debe realizar en SGDTE al recibir tipo de documento "nota de crédito".

SGDTE deja disponible a la vista del usuario todos los documentos tributarios que los proveedores envíen a la casilla de intercambio dispuesta para ese fin. Considerando que las notas de crédito son un tipo de documento no reclamable ante el SII, a continuación, se indican las acciones a realizar ante cuatro distintos escenarios:

- 1. Nota de crédito referencia a una única factura
- 2. Nota de crédito referencia a más de una factura
- 3. Nota de crédito referencia a factura folio "0" o con correlativo incorrecto
- 4. Nota de débito referencia a nota de crédito

#### 1. Nota de Crédito referencia a una única factura

Este caso es el más general y se identifica porque en la traza de la Nota de crédito se presenta en la sección "Documentos relacionados" un link con la factura referenciada

|                                                                                                    | AC                         | ΕΡΤΑ                                                                                                    |                                       |
|----------------------------------------------------------------------------------------------------|----------------------------|----------------------------------------------------------------------------------------------------|---------------------------------------|
|                                                                                                    |                            |                                                                                                    | Traza                                 |
| Nota Crédito N                                                                                                    | <b>1</b> ° 7               |                                                                                                    |                                       |
| 2023-03-17                                                                                                    |                            |                                                                                                    | 2023-03-17 00:00 00                   |
| Datos del documento:                                                                                                    |                            |                                                                                                    | ,                                     |
| Emisor:                                                                                                    | COUDMET OF                 | 54                                                                                                    |                                       |
| FacturacionMIPYME                                                                                                    | @sii.d                     | 2                                                                                                    |                                       |
| Receptor:                                                                                                    |                            |                                                                                                    |                                       |
|                                                                                                    |                            |                                                                                                    |                                       |
|                                                                                                    |                            |                                                                                                    |                                       |
|                                                                                                    |                            |                                                                                                    |                                       |
| Documentos relaciona                                                                                                    | dos:                       |                                                                                                    | · · · · · · · · · · · · · · · · · · · |
| Documentos relaciona<br>→ E Factura Nº 141                                                                                                    | dos:                       |                                                                                                    | · · · · · · · · · · · · · · · · · · · |
| Documentos relacionar<br>→ E Factura Nº 145<br>Evento                                                                                                    | dos:                       | Fecha                                                                                                    | Observaciones                         |
| Documentos relacionas<br>Documentos relacionas<br>Factura Nº 141<br>Evento<br>ACEPTA (6)                                                                         | dos:                       | Fecha                                                                                                    | Oterracione                           |
| Documentos relaciona<br>Pactura Nº 141<br>Evento<br>ACEPTA (6)<br>Emisión                                                                                        | ios:                       | Fecha<br>2023-03-17 15:27:22                                                                                                    | Oberraciones                          |
| Documentos relaciona                                                                                                    | ios:<br>i<br>i             | Fecha<br>2023-03-17 15:27:22<br>2023-03-17 15:27:22                                                                                                    | Obernationes .                        |
| Documentos relaciona                                                                                                    | i<br>i<br>i<br>i           | Fecha<br>2023-03-17 15 27 22<br>2023-03-17 15 27 22<br>2023-03-17 14 37 48                                                                                   | Observations                          |
| Documentos relaciona<br>→ Cerento<br>Evento<br>ACEPTA (6)<br>Emisión<br>Emisión<br>Tintre y Firma<br>Tentre y Firma                                              | ios:<br>i<br>i<br>i<br>i   | Fecha<br>2023-05-17 15 27 22<br>2023-05-17 15 27 22<br>2023-05-17 14 37 48<br>2023-03-17 14 37 48                                                            | Observacions                          |
| Documentos relacionas<br>Decumentos relacionas<br>Partenas Nº 141<br>Evento<br>ACEPTA (6)<br>Emission<br>Emission<br>Tinbre y Fima<br>Tinbre y Fima<br>Publicado | i<br>i<br>i<br>i           | Feche<br>2023-05-17 15-27 22<br>2023-05-17 15-27 22<br>2023-05-17 15-27 22<br>2023-05-17 14-37 48<br>2023-05-17 14-49 50                                     | Observaciones                         |
| Documentos relacionas<br>→ Factura № 141<br>Evento<br>ACEPTA (6)<br>Emission<br>Tinbre y Fima<br>Tinbre y Fima<br>Publicado                                      | i<br>i<br>i<br>i<br>i      | Fecha<br>2023-03-17 15 27 22<br>2023-03-17 15 27 22<br>2023-03-17 15 27 44<br>2023-03-17 14 27 46<br>2023-03-17 14 27 46<br>2023-03-17 14 49 58              | Oterrations                           |
| Documentos relaciona<br>→ Factura N° 141<br>Evento<br>ACEPTA (6)<br>Emission<br>Emission<br>Emission<br>Emission<br>Tentre y Firma<br>Publicado<br>Stil (2)      | i<br>i<br>i<br>i<br>i<br>0 | Fecha<br>2023-03-17 1527 22<br>2023-03-17 1527 22<br>2023-03-17 1537-04<br>2023-03-17 154 29<br>2023-03-17 154 29<br>2023-03-17 154 29<br>2023-03-17 154 295 | Oterracions                           |
| Documentos relacionas Documentos relacionas Documentos relacionas Cerento ACEPTA (6) Emission Emission Testera y Firma Pathicado Publicado St(2) Aceptado por 58 | i<br>i<br>i<br>i<br>o      | Fecha<br>2023-05-17 15-27 22<br>2020-05-17 15-27 22<br>2023-05-17 16-37-64<br>2023-05-17 16-37-64<br>2023-05-17 16-49-56<br>2023-05-17 16-49-56              | Cherraciones                          |

El folio de la factura está correctamente informado en la sección E Información de Referencia y la nota de crédito es posible devengarla. Para ésto es necesario que la factura referenciada se encuentre previamente devengada en SIGFE y se presente en SGDTE el folio de la factura.

Se habilitará la acción "Completar Devengo", una vez que la NC haya sido clasificada en un área transaccional.

La completitud de datos se realiza en forma similar al de la factura que la origina.

La lógica en registro de montos se realiza de forma similar a SIGFE. Si bien la NC constituye un ajuste negativo al devengo original, los montos se deben registrar en positivo.

Las opciones de completitud contable estarán limitadas al asiento contable generado en el devengo del DTE. Esto implica que no podrá imputarse una cuenta contable que no haya sido imputada en el devengo original.

Una vez finalizada la completitud, el usuario debe seleccionar el botón "Completar Devengo", con lo que SGDTE transmitirá internamente un archivo con los datos para su devengo en SIGFE.

Luego de presionar el botón generar el sistema de gestión de DTE despliega una ventana en la cual informa el TrackID que corresponde a la identificación de envío de la información a SIGFE transaccional

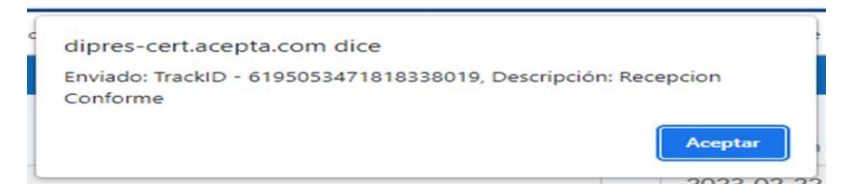

Una vez que el devengo se procese correctamente en Sigfe, se asocia el folio del devengo al DTE este se puede visualizar en la traza en la sección "Dipres" y en el escritorio se presentará *finalizado sin errores* y con datos en la columna *Folio Sigfe* 

|   | DIPRI            | E <b>s (2)</b> |       |                       |    |           |         |           |       |                  |                |                          |            |                    |                       |                  |                 |      |                      |                 | 1                       |
|---|------------------|----------------|-------|-----------------------|----|-----------|---------|-----------|-------|------------------|----------------|--------------------------|------------|--------------------|-----------------------|------------------|-----------------|------|----------------------|-----------------|-------------------------|
|   | Proce            | sado l         | Exito | samente               | (  |           | 2023-03 | 3-17 15:  | 51:50 | Exito            | so, folio: 333 |                          |            |                    |                       |                  |                 |      |                      |                 |                         |
| 1 | _                | _              | _     |                       |    |           |         |           | _     |                  |                |                          |            |                    |                       |                  |                 |      |                      |                 |                         |
|   | ↓ <u>i</u><br>N° |                | 11    | ACCIONES              | ļţ | ESTADOS   | Т       | lî<br>NPO | Folio | ↑<br>EMISOR      | RECEPTOR       | FECHA   †<br>PUBLICACION | FECHA      | MONTO    <br>TOTAL | ESTADO   †<br>DEVENGO | ESTADO   <br>DTE | TICKET ID       | 11   | FOLIO      <br>SIGFE | AREA   †<br>TRX | TAREA ACTUAL            |
|   | 1                |                |       | acciones <del>.</del> |    | SII OC RC | :       | 61        | 7     | 76.826.494-<br>5 |                | 2023-03-17<br>14:40      | 2023-03-17 | 1.249.500          | FINALIZADO<br>SIN     |                  | 619505347181833 | 8019 | 333                  | 1510006         | Fin_Proceso_Completitud |
|   |                  |                |       |                       |    | DV        |         |           |       |                  |                |                          |            |                    | ERRORES               |                  |                 |      | <b>—</b>             |                 |                         |

En caso de finalizar sin errores, en SIGFE la nota de crédito se reflejará como un ajuste al devengo original.

|            | Historial | Ajuste Dev         | /engo       |                   |   |            |           |                  |               |                         |
|------------|-----------|--------------------|-------------|-------------------|---|------------|-----------|------------------|---------------|-------------------------|
| incipal    | Folio     | Tipo de            | Transacción | Origen del Ajuste | м | onto (CLP) |           | Fecha de Generac | ción Acciones |                         |
| lección de | 00332     | Creación<br>Ajuste |             | Nota de Credito   |   |            | 1.249.500 | 17/03/2023       | Transaccio    | nal                     |
| uscar      |           |                    |             |                   |   |            |           |                  | 1             | Aceptar<br>Siguiente >> |
|            |           |                    |             |                   |   |            |           |                  |               |                         |
|            |           |                    |             |                   |   |            |           |                  |               |                         |

#### 1.a Monto de nota de crédito superior al saldo de la factura.

Como en SIGFE se realiza el control de saldos de la factura, la transmisión desde SGDTE a SIGFE finaliza con errores.

En este caso, el usuario deberá solicitar al proveedor la emisión de una Nota de Débito por el total de la Nota de crédito y la emisión correcta de la nota de crédito con un monto total igual o inferior al de la factura que la origina.

Ejemplo:

| Watts                                                                                                    | WATT'S S.A.<br>NOUTRA LIMENTARI<br>BORTO & LIMENTARY SECONDER TO Y MINORETT<br>BORTO & LIMENTICO & VIDO Y SECONDE & LOCONDELS Y OF FANT<br>BORTO ALMENTICO & VIDO Y SECONDE ALESSANCE R. N. 1001<br>TELEFOND (20) HI 600 COMMING HERMORD                                                                                                    | R.U.T.: 84.356.800-9<br>FACTURA<br>ELECTRONICA<br>N° 1860109<br>S.J.I. SAN BERNARDO                                                                                                    |     |
|----------------------------------------------------------------------------------------------------|----------------------------------------------------------------------------------------------------|----------------------------------------------------------------------------------------------------|-----|
| EENVICE U.S. CON 64 EENVICE 10:00:044 Works Big-ownerskind/Delbiddowal/Mayoritas: 600:200:0017 Works Industrialised Delbiddowal/Delbiddowal/Delbi                  | wells of Web: www.wells.of PLANT<br>************************************                                                                                                    | 00 1000 1002 10000<br>1 000000 1000 1000<br>1 000000 1000<br>1 000000 100000<br>1 000000 100000<br>2 00000 100000<br>2 000000000<br>1 00000000<br>1 00000000<br>1 00000000<br>1 00000000<br>1 000000000<br>1 000000000<br>1 0000000000                                                                                                    |     |
| GIRO :<br>DIRECCION :<br>COMUNA :                                                                                                    |                                                                                                    | : 13003157<br>: 30-10-2021<br>: CUENTA CORRIENTE 30 DIAS                                                                                                    |     |
| DESPACHARA: X RETIRA CLIENTE: MAC IVER 541 SANTIAGO                                                                                                    |                                                                                                    | 000 11FD6930 HLRP66 -                                                                                                    |     |
| CODING     PRODUCTO 8       300612     30000-ND-REISOL ALCTEA AÑOS DORADOSNA       FLGAILS-196022     10,000-ND-STROMO (NEL STORM) (ALES AND<br>EL CALON 201 199200) (15,000-201 199200) (15,000-200-200-200) (15,000-200-200-200) (15,000-200-200-200) (15,000-200-200-200-200-200-200-200-200-200                                                                                                    | USERS (***)     VALUE     VALUE     N D BC       FIEZA     15.06.200     3.5.64.00     57.00.000     54.901       SIG271     15.08.201     25.64.00     57.00.000     54.901       SIG271     15.08.201     31.902.000     10.902.001     902.001       SIG271     15.08.201     31.902.001     31.902.001     31.902.001     31.902.001       SIG2784     15.09.201     31.902.001     992.001     992.001     992.001     992.001     30.001                                                                                                    | LOBIC N. DEIC <u>CONSTRUETS</u> MONTO ITEM<br>2.545,41 76.223.90                                                                                                    | 60  |
| No Conforme 1. Pedido no solicitado 2. Par condición de page 3. Par Homa 4. Sin Orden de Compra                                                                                                    | Cajas : 1.762,00<br>Lineas : 27,00<br>Kgb : 38,313,00                                                                                                    | Manta Neta 76.2319<br>Manta IVA 1916 14.484.4                                                                                                    | 960 |
|                                                                                                    |                                                                                                    |                                                                                                    |     |
| EXAMPLE A CONTRACT OF A CONTRACT OF A CONTRA | UDDATES SEA<br>MOTIONALMENTARIA<br>MOTIONALMENTARIA<br>MOTIONALMENTARIA<br>MOTIONALMENTARIA<br>MOTIONAL MOTIONAL<br>MOTIONAL MOTIONAL<br>MOTIONAL MOTIONAL<br>MOTIONAL<br>MOTI | R.U.T.: 84.356.800-9<br>NOTA DE CREDITO<br>ELECTRONICA<br>Nº 661103<br>S.LI. SAN BERNARDO<br>XMOL Longutarini fur film<br>2000 - Longutarini fur film<br>2000 - Lon                                                                                                    |     |
| EAD CONTRACTOR OF CONTRACTOR OF CONTRACTOR O | UDER ALIMENTARIA<br>MARINA AND AND AND AND AND AND AND AND AND A                                                                                                    | R.U.T.: 84.356.800-9<br>NOTA DE CREDITO<br>ELECTRONICA<br>Nº 66103<br>S.I.I. SAN BERNARDO<br>MON<br>MON<br>MON<br>MON<br>MON<br>MON<br>MON<br>MON<br>MON<br>MO                                                                                                    |     |
| Encode     Encode       Encode     Activity     Activity       Encode     Activity     Activity       Encode     Activity     Activity       Encode     Activity     Activity       Encode     Activity     Activity       Encode     Activity     Activity       Encode     Activity     Activity       Encode     Activity     Activity       Encode     Activity     Activity       Activity     Activity     Activity       Activity     Activity     Activity       Activity     Activity     Activity       Activity     Activity     Activity       Activity     Activity     Activity       Activity     Activity     Activity       Activity     Activity     Activity       Activity     Activity     Activity       Activity     Activity     Activity       Activity     Activity     Activity       Activity     Activity     Activity       Activity     Activity                                                                                                    | BUTCH SUBJECT OF SUBJECT OF                                                                                                    | R.U.T.: 84.356.800-9<br>NDTA DE CREDITO<br>LECTRONICA<br>Nº 661103<br>S.I.I.SAN BERNARDO<br>MEL COMPARIMENT<br>MEL COMPARIMENT<br>M |     |
|                                                                                                    |                                                                                                    | R.U.T.: 84.356.800-9<br>NTA DE CREDITO<br>ELECTRONICA<br>N° 68103<br>SLI. SAN BERNARDO<br>MILLION CONTRACTOR<br>MILLION CONTRACTOR<br>MILLION CONTRA                                                             |     |

## 2. Nota de Crédito referencia a más de una factura

En el evento que se reciba una nota de crédito haciendo referencia a más de una factura, el usuario deberá solicitar al proveedor:

- i) la anulación de la nota de crédito mediante la emisión de una Nota de Débito referenciando a la Nota de crédito y
- ii) la emisión de notas de crédito individuales para cada documento referenciado.

SODEXO SOLUCIONES DE MOTIVACION CHILE R.U.T.: 96.556.930-8 NOTA DE CREDITO S.A. ELECTRÓNICA OTRAS ACTIVIDADES DE SERVICIOS DE APOYO A LAS EMPR PÉREZ VALENZUELA 1645 - PROVIDENCIA Nº 73533 S.I.I - SANTIAGO CENTRO Señor (es) Comuna SANTIAGO Direccion R.U.T. Ciudad SANTIAGO Forma De Pago GOBIERNO CENTRAL Y ADMINISTRACION 23 FEBRERO 2021 Giro Fecha Emis. Fecha Venc. : 25 MARZO 2021 PUBLIC Doc.Referencia Folio Fecha Razon Ref. FACTURA NO AFECTA O EXENTA 2020-04-15 101421 ELECTRÓNICA FACTURA NO AFECTA O EXENTA 98931 107801 2020-01-07 2020-12-30 ELECTRÓNICA FACTURA NO AFECTA O EXENTA ELECTRÓNICA Nº Cantidad Unidad Código Descripción Total Precio Desc/Recargo Ajuste Matricula + Mensualidad Anula Factura 107801 6.406.365 6.406.365 1

Ejemplo de nota de crédito que referencia a más de una factura:

# 3. Nota de Crédito referencia a factura folio "0" o con correlativo incorrecto

En el caso de que la nota de crédito referencie a un folio de factura "0" o que no corresponda a la numeración de facturas emitidas a la institución, el usuario deberá solicitar Nota de Debito anulando la Nota de crédito y la emisión de una Nota de crédito indicando la referencia de forma correcta.

| Sei<br>Dir<br>R.L<br>Gir | nor (es) :<br>eccion :<br>J.T. :<br>o : V | ENTA AL F                                                                                                    | POR MENOR D                   | Comuna<br>Ciudad<br>Forma De<br>Fecha Em | : SANTIAC<br>: SANTIAC<br>Pago :<br>is. : 20 DICIE | 60<br>60<br>MBRE 2021 <b>F</b> | echa Venc. : 18                                                                                                    | FEBRERO 2022                     |
|--------------------------|-------------------------------------------|----------------------------------------------------------------------------------------------------|-------------------------------|------------------------------------------|----------------------------------------------------|--------------------------------|----------------------------------------------------------------------------------------------------|----------------------------------|
| DA1<br>Dire              | COS DESPA                                 | CHO O II<br>Urmeneta                                                                                                    | NSTALACION :<br>855           | Comuna                                   | : LIMACHE                                          | Ciu                            | idad : LIN                                                                                                    | 1ACHE                            |
| NE                       | ICIO PARID                                | oc.Refer                                                                                                    | encia                         | Folio                                    | Fech                                               | a                              | Razon F                                                                                                    | lef.                             |
| AC.                      | TURA ELEC                                 | TRONICA                                                                                                    | XIJA SU BOLET<br>ARA TODOS FA | 0                                        | 2021-12                                            | 2-20                           | NUM.COM S.A.EXIJ                                                                                                    | A SU BOLETA ES<br>A TODOS FACTUR |
| ٩°                       | Cantidad                                  | Unidad                                                                                                    | Código                        | Descripción                              | . EXIJA SU BOLE                                    | Precio                         | Desc/Recargo                                                                                                    | Total                            |
|                          | 9                                         | M S.A.E<br>FICIO P<br>TODOSF<br>M S.A.E<br>FICIO P<br>TODOSF<br>M S.A.E<br>FICIO P<br>TODOSF<br>M S.A.E<br>FICIO P<br>TODOSF | AX3007600                     | ("GALVUS MET 50/850MG X 28<br>(end)      | COMP REC"                                          | 9.100                          | D II.COM S.A. EXLID<br>BENEFICIO PAR<br>MARA TODOSFAC<br>UNI.COM S.A. EXLID<br>GENEFICIO PAR<br>MARA TODOSFAC<br>MI.COM S.A. EXLID<br>BENEFICIO PAR<br>MI.COM S.A. EXLID<br>GENEFICIO PAR<br>MI.COM S.A. EXLID<br>GENEFICIO PAR | 81.900                           |

|                              |                      |                    | N° 003125                  |
|------------------------------|----------------------|--------------------|----------------------------|
|                              |                      |                    | S.I.I - SANTIAGO CENTRO    |
| Señor (es)                   | Comuna               | : SANTIAGO         | Cod. Cliente : 629         |
| R.U.T.                       | Ciudad<br>Forma De F | 2 Santiago         |                            |
| Giro                         | Fecha Emis           | s. : 28 ABRIL 2021 | Fecha Venc. : 28 MAYO 2021 |
| Doc.Referencia               | Folio                | Fecha              | Razon Ref.                 |
| GUÍA DE DESPACHO ELECTRÓNICA | 015345               | 2021-04-17         |                            |

## 4. Nota de débito referencia a nota de crédito

Cuando se reciba una nota de débito referenciando una nota de crédito, en circunstancias que corresponde ajustar una factura, el usuario deberá solicitar al proveedor:

- i) la emisión de nota de crédito anulando la nota de debito
- ii) la emisión de nota de débito referenciando a factura

|                            | RIMET<br>MERCIALI<br>STRIBO<br>ITIAGO                        | ELEC<br>ZADOR/<br>NORTE          | COM L<br>A DE PRO<br>07528, VII              | DUCTO:<br>la/Pob. S                                   | ADA<br>S Y SERVICIOS DE COM<br>SANTA MARIA DE - PUEM                                                                                                    | UNICACIONES<br>NTE ALTO                                                            | DA POR C<br>(JA SU BC<br>TA ES BEN<br>DA POR C<br>(JA SU BC<br>TA ES BEN<br>DA POR C | NOT     | R.U.T.: 76.03<br>A DE DEBITO<br>Nº 10<br>S.I.I - SANTIAG                                                                             | 35.062-1<br>ELECTRÓNIC<br><u>6</u><br>10 CENTRO                                      |
|----------------------------|--------------------------------------------------------------|----------------------------------|----------------------------------------------|-------------------------------------------------------|----------------------------------------------------------------------------------------------------|------------------------------------------------------------------------------------|--------------------------------------------------------------------------------------|---------|----------------------------------------------------------------------------------------------------|--------------------------------------------------------------------------------------|
| Ser<br>Dire<br>R.U<br>Gire | hor (es)<br>eccion<br>I.T.<br>o : Ad                         | ctividades                       | de la Admin                                  | istración P                                           | Comuna<br>Ciudad<br>Forma De<br>Fecha Emi                                                                                                    | : PUNTA AF<br>: PUNTA AF<br>Pago :<br>s. : 29 DICIEN                               | RENAS<br>RENAS<br>//BRE 2021                                                         | Fe      | cha Venc.                                                                                                    | A TODOS PACTUR<br>TURA GENERADA<br>A SU BOLETA ES<br>A TODOS FACTUI<br>TURA GENERADA |
| ~~~                        | D                                                            | oc.Refer                         | encia                                        | CEIN LU                                               | Folio                                                                                                    | Fecha                                                                              |                                                                                      |         | Razon R                                                                                                    | ef.                                                                                  |
| IOT/                       | A DE CREDI                                                   | TO ELEC                          | FRONICA                                      | NERADA                                                | 223                                                                                                    | 2021-12-                                                                           | -24                                                                                  | Reversa | r factura 10251                                                                                                    | TURA GENERADA                                                                        |
| ۷°                         | Cantidad                                                     | Unidad                           | Código                                       | Descr                                                 | ipción                                                                                                    | CTURA GENERA                                                                       | Precio                                                                               |         | Desc/Recargo                                                                                                    | Total                                                                                |
|                            | CIO I <sup>1</sup> ARA<br>TODIUM.CO<br>TA ES BEN<br>CIO PARA | UN                               | 0 URA GE<br>HA SU BO<br>RA TODOS<br>CTURA GE | Centr<br>Centr<br>exten<br>por ho<br>Análo            | al_Telefonica_S20<br>al Telefonica S20 Central Yeastar<br>siones, IVR, transferencia, llamad<br>orario, entre otras funcionalidades<br>igas GARANTÍA 1 AÑO                                                          | para 20<br>a en espera, uso<br>. 2 Líneas                                          | TA ES BEN<br>EA POR C<br>(JA SU BO<br>TA ES BEN                                      | 700.000 | PARA TODOSFAC<br>DM.COM S.A EXIJ<br>BENEFICIO PAR<br>PARA TODOSFAC                                                                   | 700.000                                                                              |
| 2                          | 9                                                            | UN                               | 0                                            | Telefo<br>Voz H<br>retroil<br>puerto<br>Confe<br>GARA | ono Yealink T31P<br>iD Yealink LCD gráfica de 2,3 713<br>uminación Conmutador Ethernet<br>os Soporte PoE Hasta 2 cuentas 3<br>rencias locales de 5 vías Montaje<br>guración e Instalación en depende<br>aNTÍA 1 AÑO | 2×64 píxeles con<br>10 / 100M de dos<br>SIP/li><br>en pared<br>encias del cliente. | LA POR C<br>(JA SU B)<br>TA ES BEN<br>LA POR C<br>(JA SU B)<br>LA POR C<br>(JA SU B) | 80.000  | M.COM S.A EXJ<br>BENEFICIO PAR<br>PARA TODOSFAC<br>M.COM S.A EXJ<br>BENEFICIO PAR<br>PARA TODOSFAC<br>M.COM S.A EXJ<br>BENEFICIO PAR | 720.00                                                                               |
|                            | CIO PARA<br>TODIUM.CO<br>TA ES BEN                           | FODOSF/<br>M S.A.E.<br>EFICIO P/ | CTURA GE                                     | NERADA<br>LETA ES<br>5 FACTUR                         |                                                                                                    |                                                                                    | TA ES BEN<br>DA POR C<br>(JIA SU BO                                                  |         | PARA TODOSFAC<br>IM.COM S.A.EXIJ<br>BENEFICIO PAR                                                                                    | TURA GENERADA<br>A SU BOLETA ES<br>A TODOS FACTU                                     |

| Señor (es) :<br>Dirección :<br>RU.T.     Comuna<br>Ela Serena<br>: La Serena<br>Ciudad<br>Forma De Pago: Crédito<br>Fecha Emis.     : La Serena<br>: La Serena<br>: U.X.       Doc.Referencia     Folio     Fecha Emis.     Other and<br>Serena     Fecha Venc.     : 19 DICIEMBR       Doc.Referencia     Folio     Fecha     Razon Ref.       NOTA DE DÉBITO ELECTRONICA     1850     2020-04-29     ANULA DOCUMENTO DE REFERENC       Nº     Cantidad     Unidad     Código     Descripción     Precio     Desc/Recargo     Total       1     10.000000     7260334     ACTRAPID 100 UV/NL 10 ML     106     -1.060 (-%)     -1.060 (-%) | R.U.T.: 76.711.330-7<br>NOTA DE CREDITO<br>ELECTRÓNICA<br>Nº 8504<br>S.I.I - SANTIAGO CENTRO |  |  |  |
|----------------------------------------------------------------------------------------------------|----------------------------------------------------------------------------------------------|--|--|--|
| Doc.Referencia     Folio     Fecha     Razon Ref.       NOTA DE DÉBITO ELECTRÓNICA     1850     2020-04-29     ANULA DOCUMENTO DE REFERENC       Nº     Cantidad     Unidad     Código     Descripción     Precio     Desc/Recargo     Total       1     10 000000     7260334     ACTRAPID 100 UI/ML 10 ML     106     -1.060 (-%)     -1.060 (-%)                                                                                                    | RE 2021                                                                                      |  |  |  |
| NOTA DE DÉBITO ELECTRÓNICA     1850     2020-04-29     ANULA DOCUMENTO DE REFERENC       Nº     Cantidad     Unidad     Código     Descripción     Precio     Desc/Recargo     Total       1     10.000000     7260334     ACTRAPID 100 UI/ML 10 ML     106     -1.060 (-%)     -1.060 (-%)                                                                                                    | FACTUR                                                                                       |  |  |  |
| N°     Cantidad     Unidad     Código     Descripción     Precio     Desc/Recargo     Total       1     10.000000     7260334     ACTRAPID 100 U//ML 10 ML     106     -1.060 (%)     -1.060 (%)                                                                                                    | A DOCUMENTO DE REFERENCIA                                                                    |  |  |  |
| 1 10.000000 7260334 ACTRAPID 100 U/ML 10 ML 106 -1.060 (%)                                                                                                    | JA                                                                                           |  |  |  |
| IOLE A ES BENEFICIO PARA TI DOS FACTU A GENERADA POR CUSTODIUM.COM SIA EXILA SU BOLETA EL BENEFICIO PARA TODOS                                                                                                    |                                                                                              |  |  |  |
| INEE CIO PARA TODO FACTURIA GENERADA POR CUSTODIUM COM SIA. EXUA SU BOLEI A ES BENEFICIO I ARA TODOSFACTURA GEN<br>CUSTODIUM COM SIA EXUA SU BOLETA ES BENEFICIO PARA TODOS FACTURA GENERALA POR CUSTODI M. COM SIA EXUA SU BOL                                                                                                    | 1.060                                                                                        |  |  |  |